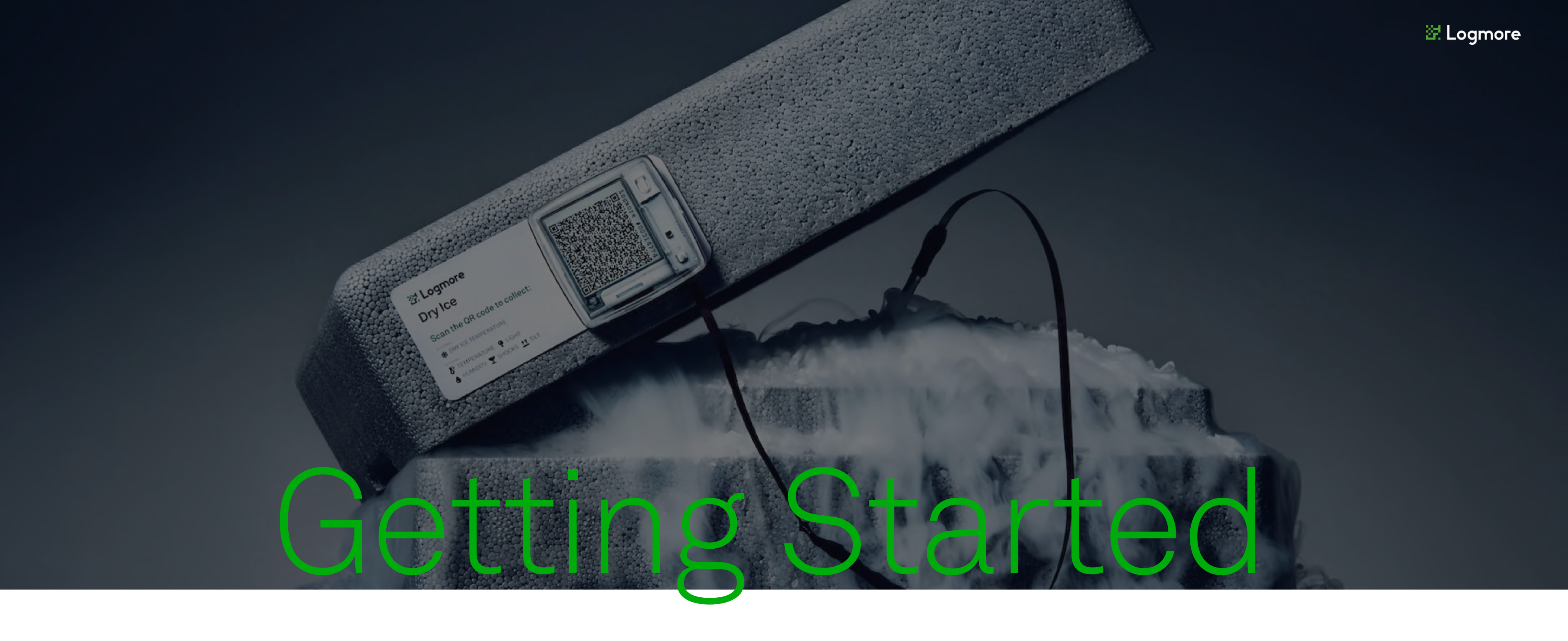

This guide helps you understand and implement Logmore solutions to ensure the best condition monitoring for your shipments.

#### Contents

01 Contents 02 First steps 07 Further tips

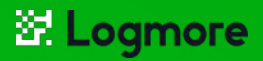

## **O3** Attach the logger 04 Start the shipment 05 End of shipment 06 Data missing?

#### Phase 1:

## Set up your Logmore Cloud account

- 1 Follow the instructions found in a setup email you've received from Logmore.
- 2 Verify your email address by clicking the link in a follow-up email.
- 3 Log in to web.logmore.com to create your first team. This step is essential to link the loggers to your account.
- 4 Go to Settings in the top-right menu Teams +Create a new team. Enter your team's name.
- 5 In Settings Account, you can set your timezone and preferred temperature unit.

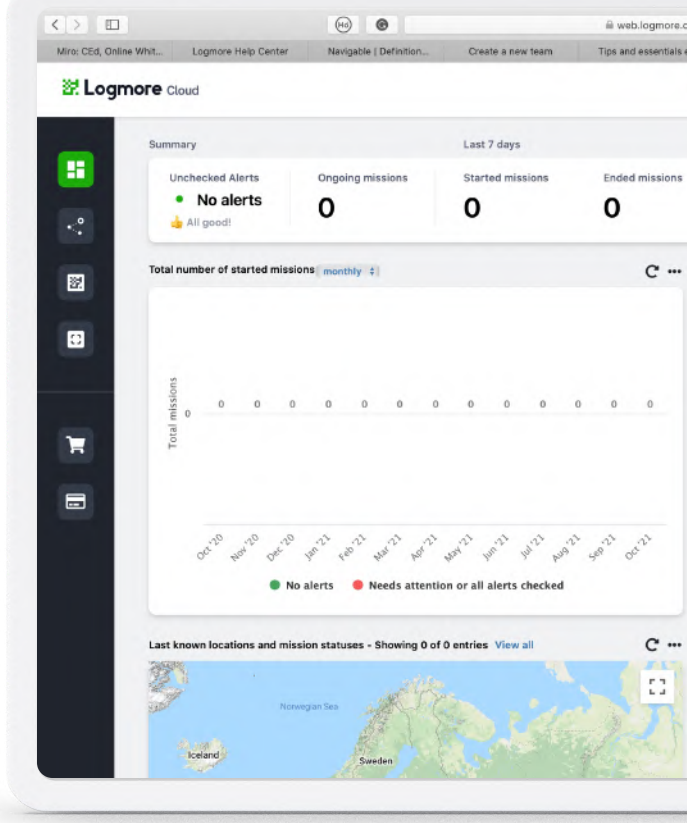

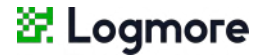

| som C                                                    |            | Settings - Unezone:<br>Europe/Helsinki - |
|----------------------------------------------------------|------------|------------------------------------------|
| em Logmore Help Center HELP Synonyms: 193                | API traini |                                          |
| La Account                                               |            |                                          |
| Scans made 🏝 Teams                                       |            |                                          |
| Missions which need attention a fields                   |            |                                          |
| Name Alerts                                              |            |                                          |
| C+ Log out                                               |            | + Create a new team                      |
| Loggeo In: Illana@iogmore.                               |            |                                          |
| No results to displ                                      | ay         |                                          |
|                                                          |            | Create a new team                        |
| Latest scanned loggers - Showing 0 of 0 entries View all |            | My team                                  |
| #ID Name Las                                             | t scan (   |                                          |
|                                                          |            | Cancel Create                            |
|                                                          |            |                                          |

## Activate the logger

- 1 Activate the loggers once you have received them.
- 2 **Press** the multi-use button on the top right corner.

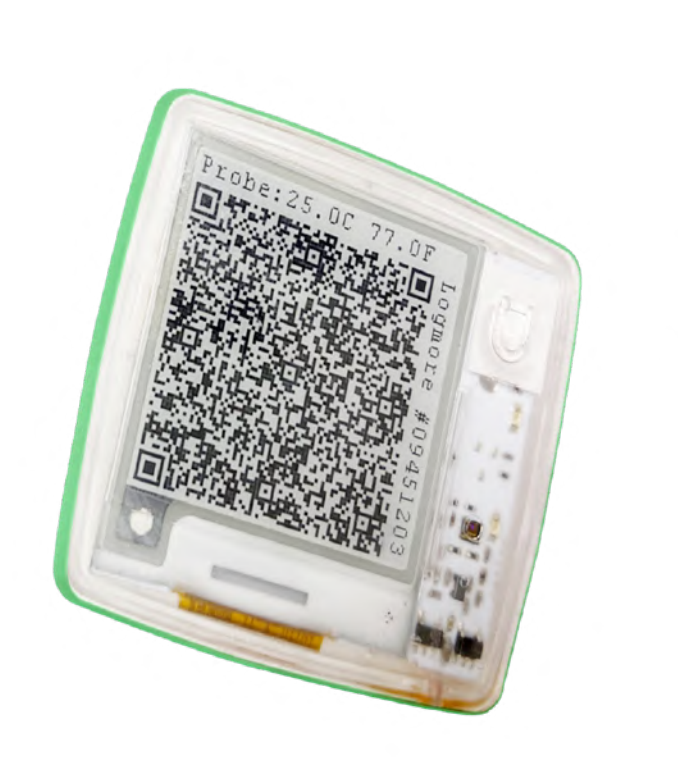

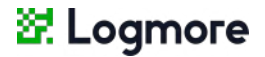

3 - When you see a QR code filling the screen, the logger is activated and starts recording data.

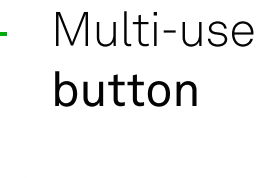

#### Phase 3:

## Scan and link the logger to your team

This step is optional if your loggers have already been connected to your Logmore account by the admin.

> 1 - Log in to your Logmore Cloud account on your phone at web.logmore.com.

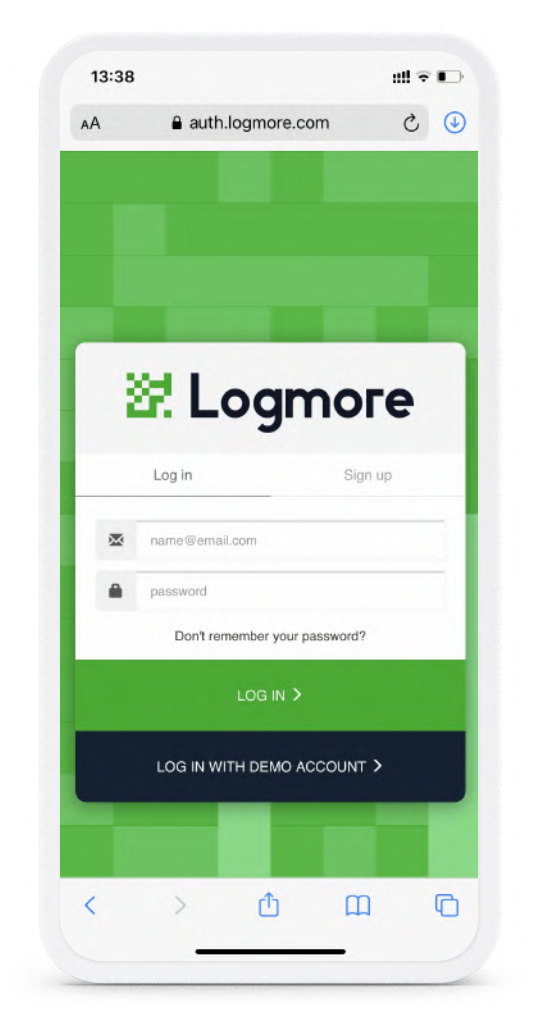

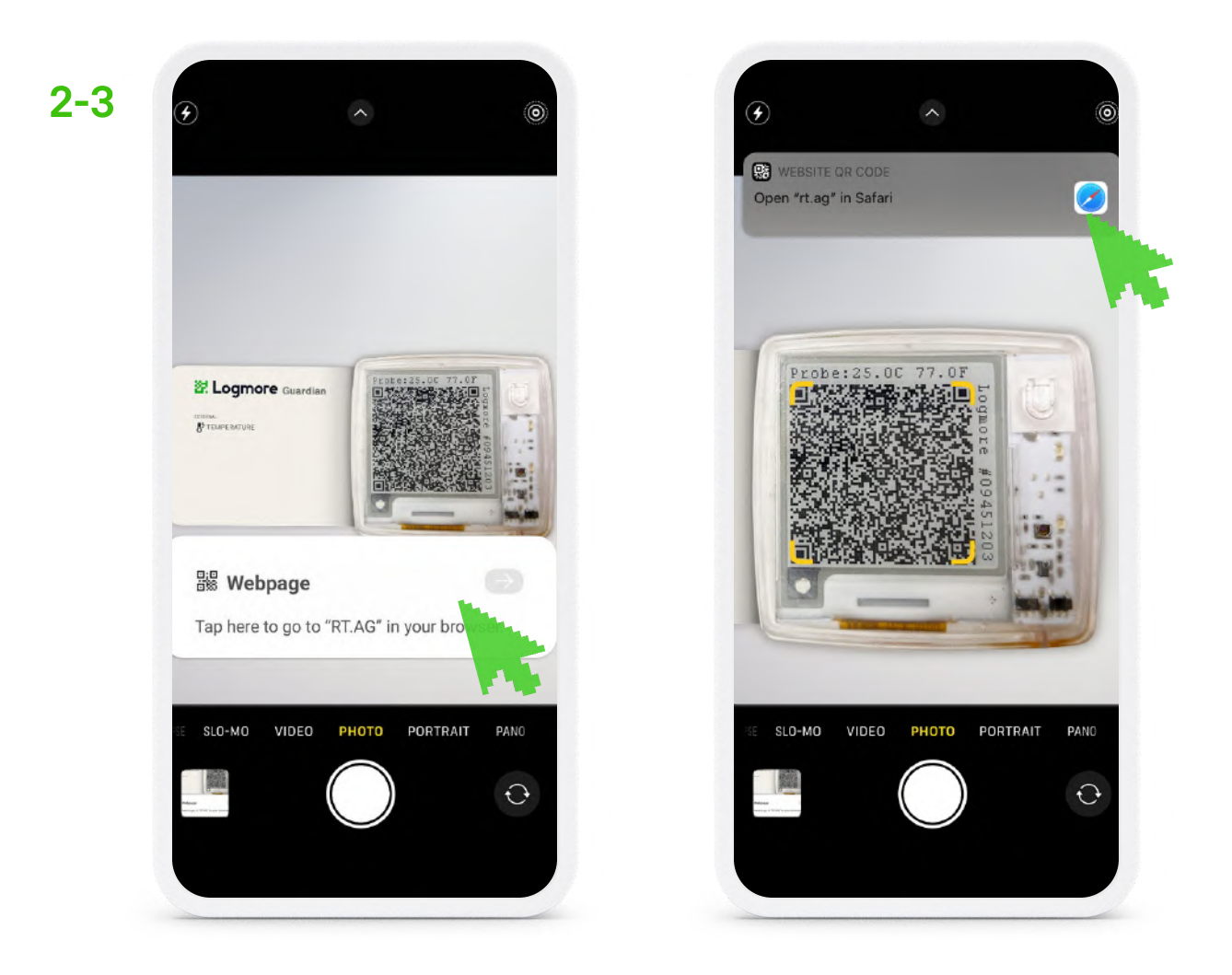

2 - Scan the dynamic QR code with your smartphone's camera.

Some Android models might require an app to scan QR codes. We recommend using our free Logmore QR Scanner App.

#### 🖉 Logmore

#### 3 - Press the notification link that appeared on your screen

once the logger had been scanned.

This step will look different on iOS and Android devices.

#### Phase 4:

## Scan and link the logger to your team

This step is optional if your loggers have already been connected to your Logmore account by the admin.

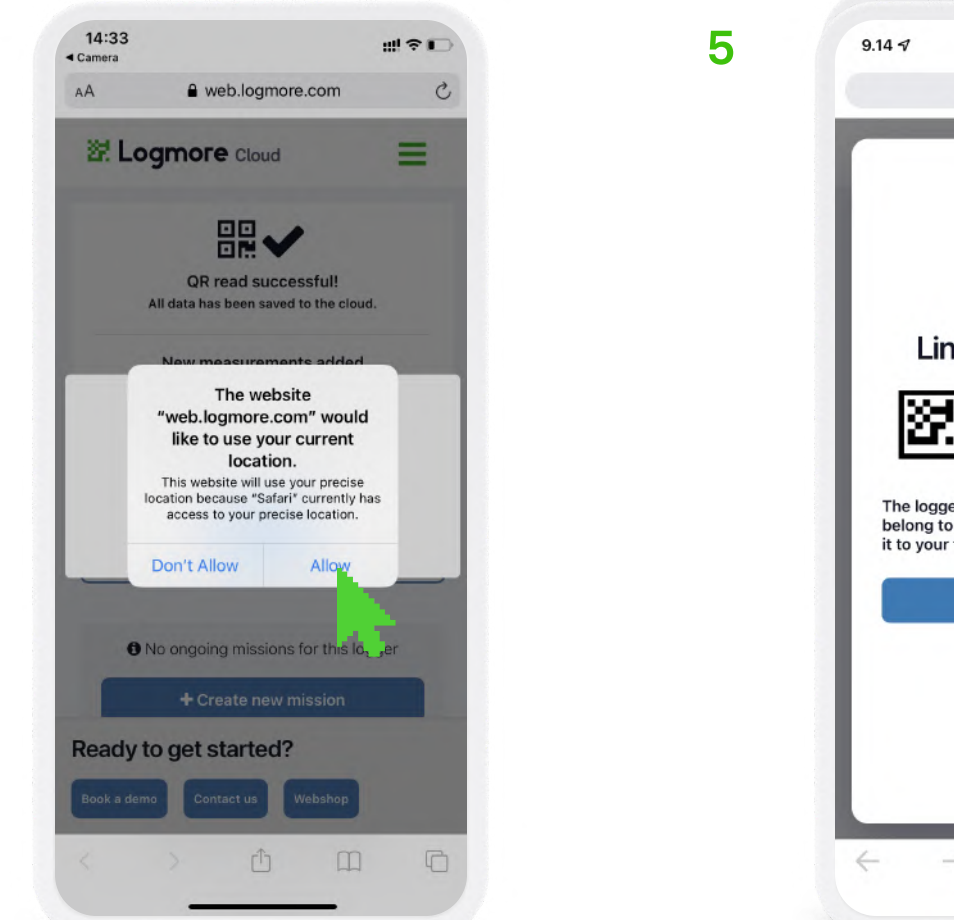

4- Allow your phone to share location when asked.

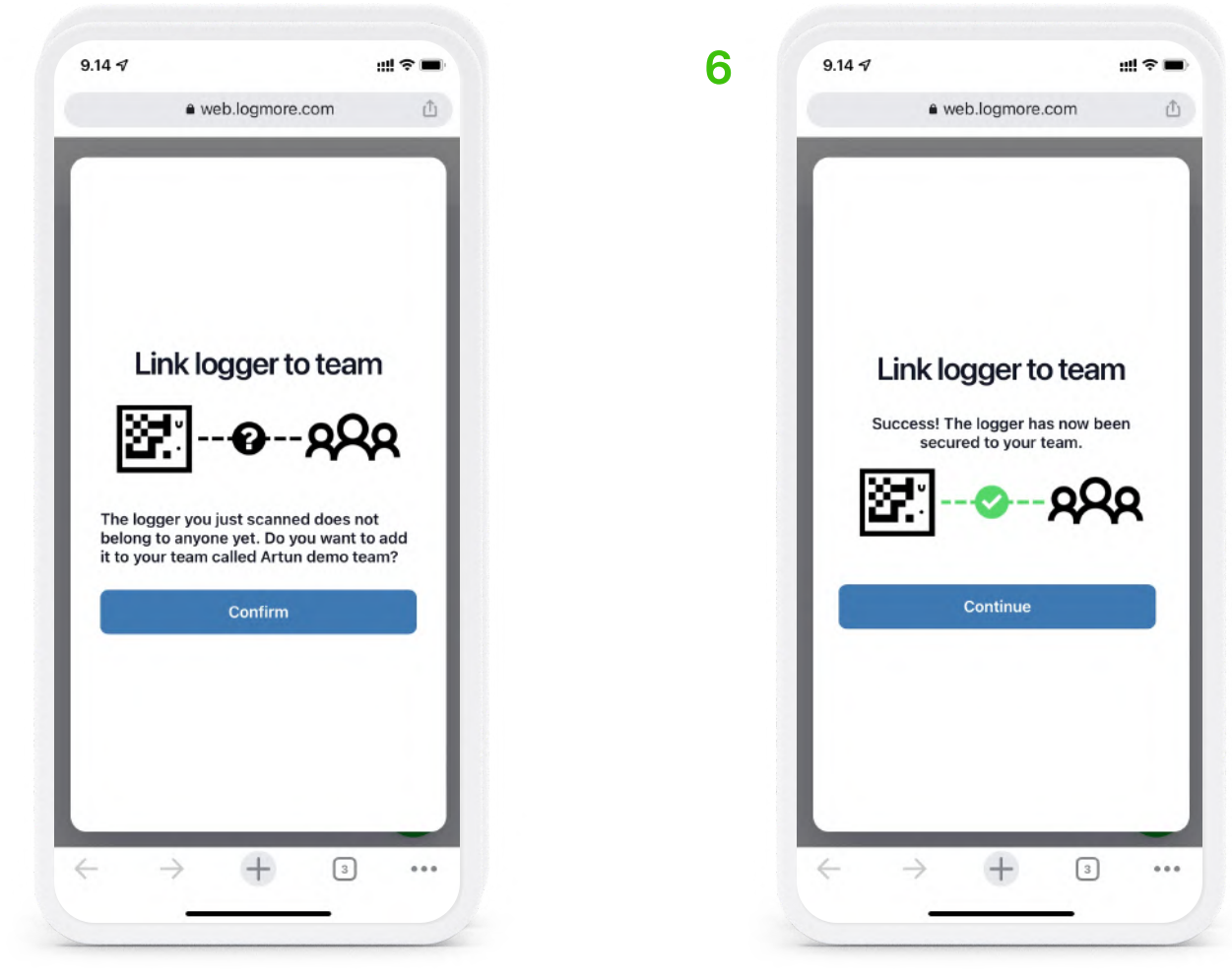

5 - Add the logger to the team you've created.

#### 😹 Logmore

#### 6- Press continue.

The first logger is connected to your account!

Connect all other loggers to your team in the same way.

Attachin

Attaching loggers

Using missions

End of shipment

Data missing?

Further tips

Phase 1:

## Attach the logger

#### **General instructions**

First steps

Attach the logger to a clean and dry surface.

The logger **can be placed outside or inside** the parcel or pallet (check sensor-specific cases below).

The logger comes with an **adhesive sticker.** Peel off the wrap on the back of the logger.

Attach this adhesive sticker to the parcel. Press the logger firmly against the surface. Keep in mind that the sticker is strong, and detaching the logger might be difficult.

The sticker can be used **only once.** For subsequent shipments, you can attach the logger with a **magnet.** 

#### Placement on a parcel

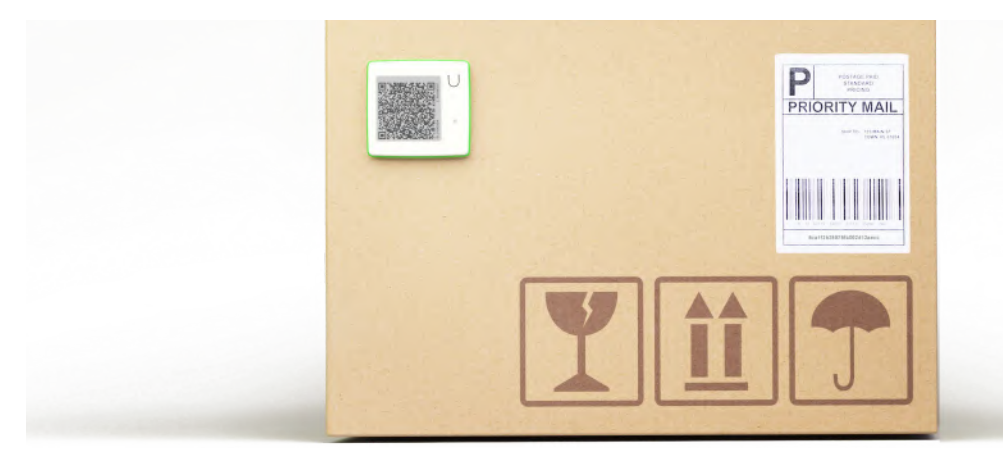

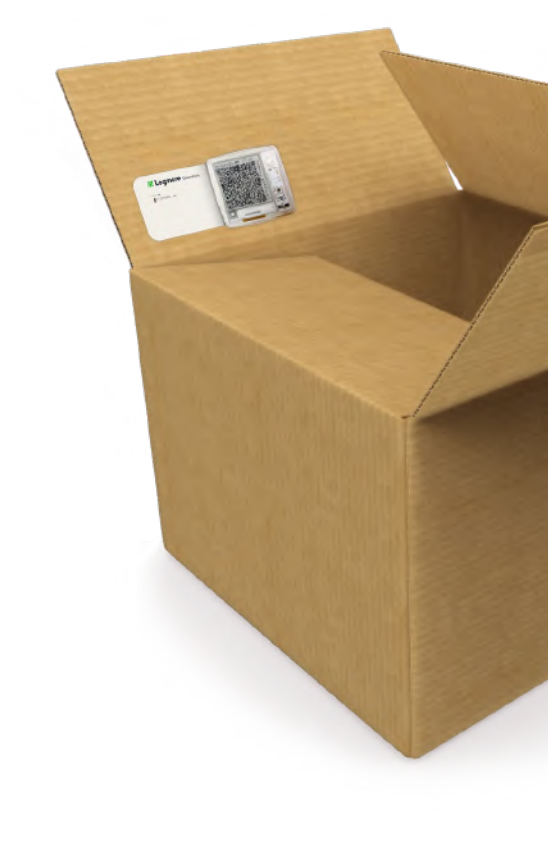

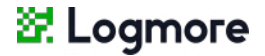

#### Placement on a pallet

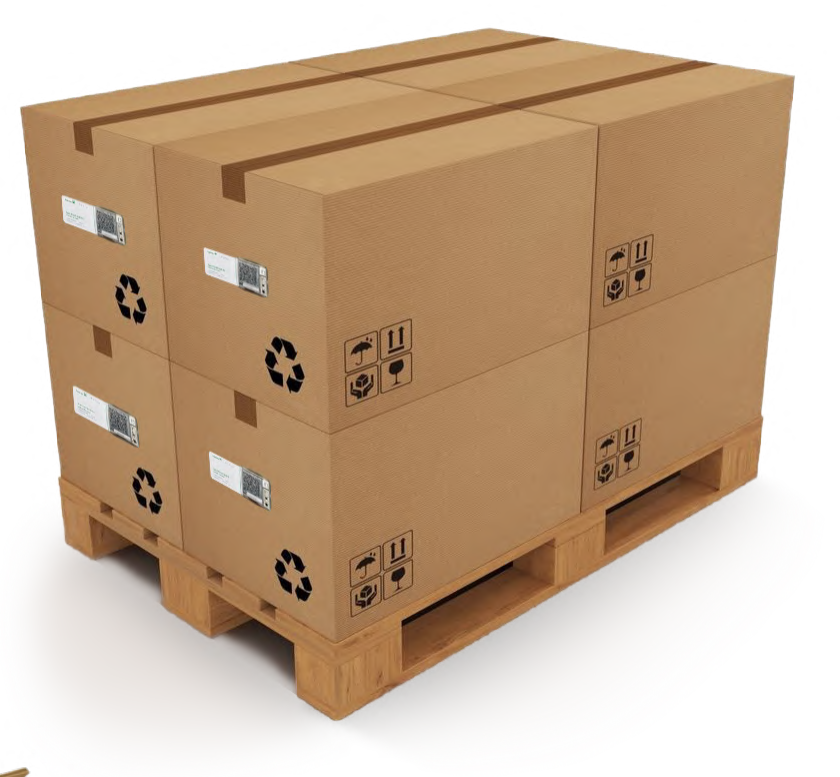

Placement on a flap of a parcel

First steps

Phase 2:

## Attach the logger

#### Sensor-specific cases\*

If you monitor the temperature with an external probe, place only the probe close to the monitored item. Make sure the logger itself is not kept in extreme temperature (e.g., in dry ice) as it leads to the logger's malfunctioning.

For monitoring **shocks**, attach the logger to the monitored target itself, not to the packaging.

If you monitor **humidity**, the logger needs to be inside the monitored space, whether it's an envelope or box.

\* The logger's sensors are listed on a white wrap around it, if intact. You can also check the Logger information in the Cloud. Access it by finding the logger on your Loggers list or by scanning the logger and clicking View logger.

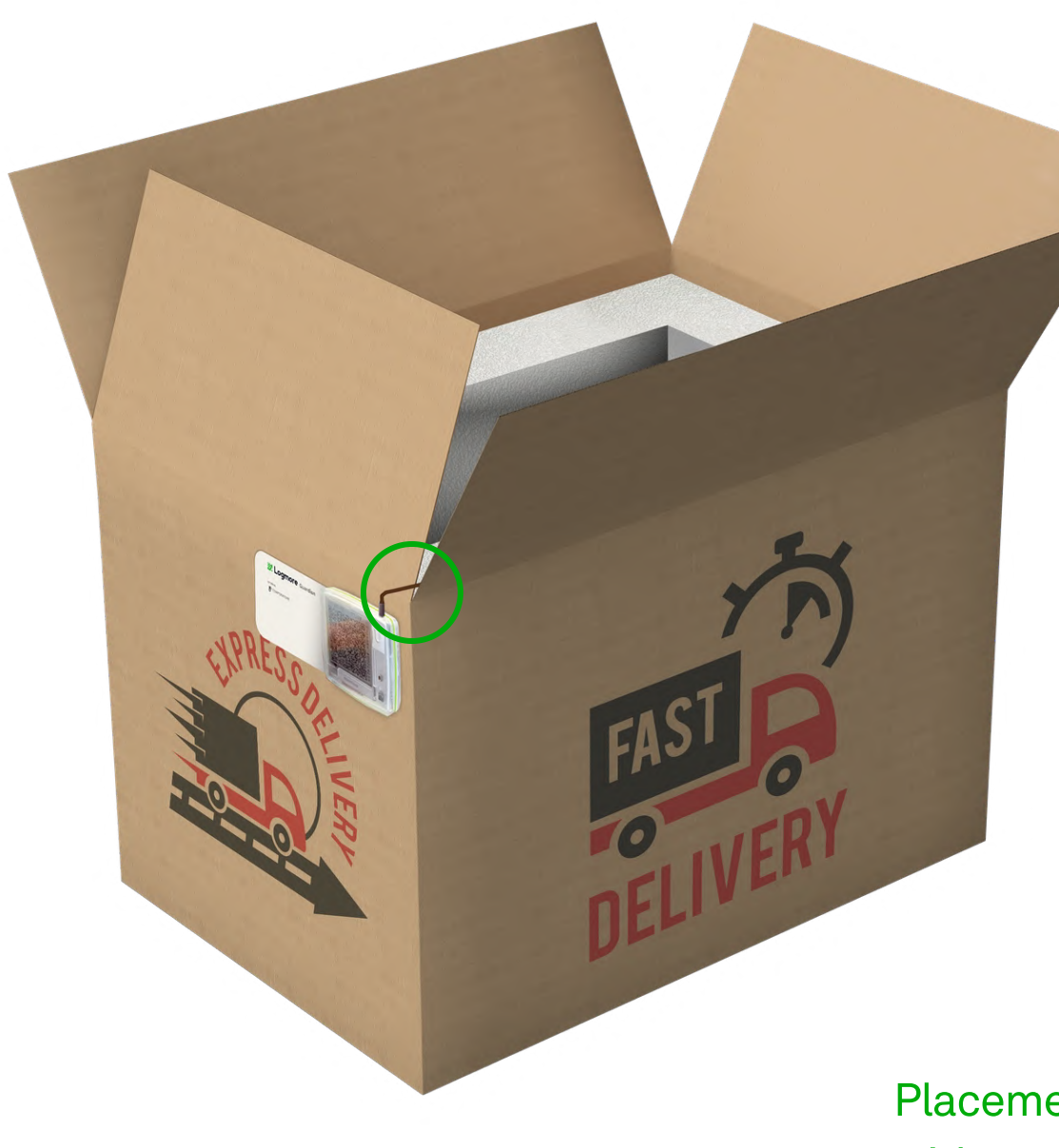

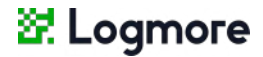

Placement of a logger with an external probe

## Start the a Mission

First steps

A Mission is a name for a shipment monitored by one or several loggers. It helps you single out data collected by a logger within a defined timeframe.

> 1-Go to the Missions page (found on the left panel in Logmore Cloud) or scan the logger.

#### 2 - Click +New mission.

Choose to continue without a template.

P\_09

#### Phase 1:

# Shipment: Create

Attaching loggers

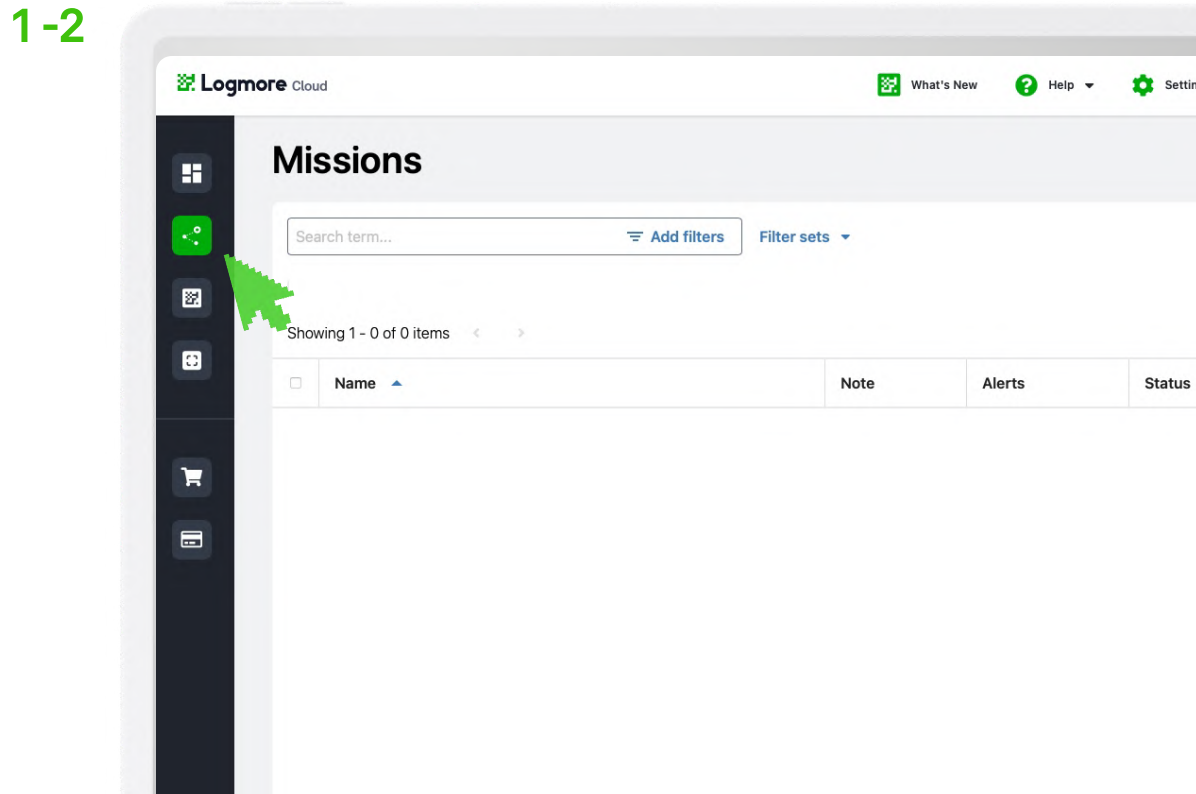

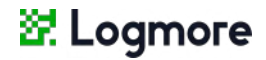

| Kiros CEd | (He) (F) III web.logmore.com C                                                                                        | ADIN |
|-----------|----------------------------------------------------------------------------------------------------|------|
| 27 Log    | NOTE Cloud                                                                                                    | •    |
|           | Basic settings                                                                                                    |      |
|           | Mission name                                                                                                    |      |
|           | Enter name<br>Any name for mission - often parcel id, place or similar.                                               |      |
| 22        | Mission note                                                                                                    |      |
|           |                                                                                                    |      |
|           | Select loggers                                                                                                    |      |
| F         | Type to search for loggers                                                                                            |      |
|           | Alert rules                                                                                                    |      |
|           | Set alert limits for this mission. Alerts are generated if mission's measurements violate your alert rule conditions. |      |
|           | Advanced settings $\checkmark$                                                                                        |      |
|           | Create                                                                                                    |      |
|           | Greate                                                                                                    |      |

- 3 Enter Mission name. It can be the shipment's ID. Add any notes related to the shipment in the Mission note section.
- 4- Select loggers (one or several) to be linked with this Mission.

### Define Alert rules in the Mission

Alerts help you instantly recognize unacceptable conditions after scanning the logger and when reviewing the data on the shipment in the Cloud. The parameters of the alert rules depend on the logger's sensors and your monitoring needs.

5 - Add Alert rules for Temperature, Probe temperature, Light, Humidity, and Shock depending on your needs and sensors available.

#### 5

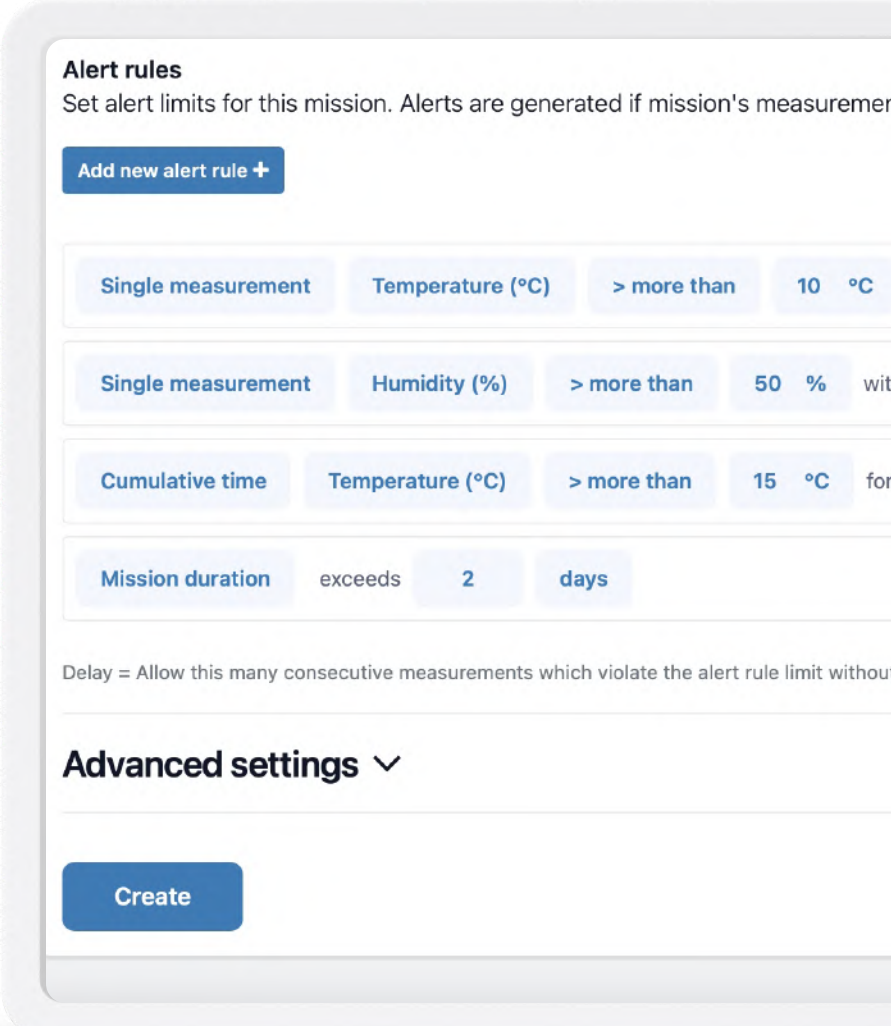

**Create an alert for a Single measurement** if you want to receive a notification every time this particular condition is violated.

Set an alert for a Mission duration to receive a notification when the shipment has lasted for more than a specified period in days, hours, or minutes.

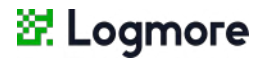

| ements violate yo    | ur alert r | ule condition | IS.  |
|----------------------|------------|---------------|------|
| °C with a delay      | of 0       | measurem      | ents |
| with a delay of      | <b>0</b> n | neasurements  |      |
| for more than        | 2          | hours         |      |
|                      |            |               |      |
| ithout generating an | alert      |               |      |
|                      |            |               |      |
|                      |            |               |      |
|                      |            |               |      |
|                      |            |               |      |

Cumulative time alert tracks the total time the rule is violated during the mission. The alert is triggered when the conditions are continuously violated for longer than an acceptable period in days, hours, or minutes. 2. Logmore Cloud

影

6-11

Phase 3:

## Finalize the Mission

- 6 Go to Advanced settings. Modify Mission timeline, if needed. You can set the start and ending times in the past or future.
- 7 **Configure** the scan page view. **Check Alert status** to display alert or no alert status on the smartphone's screen after scanning.

8 - Add notes and instructions that will appear together with the alert status.

😠 🕑 🛡

Advanced settings Mission timeline Mission start time

Nov 10, 2021, 10:31 AM

Mission ending time

Add new custom field +

Alert status

Public alert statu

"End monitoring" butto

Auto-end mission on first scan

9 - Check "End monitoring" button to enable mission ending from the scan page.
Configure the mission to end automatically upon the first scan, if needed.

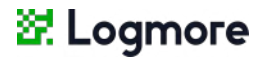

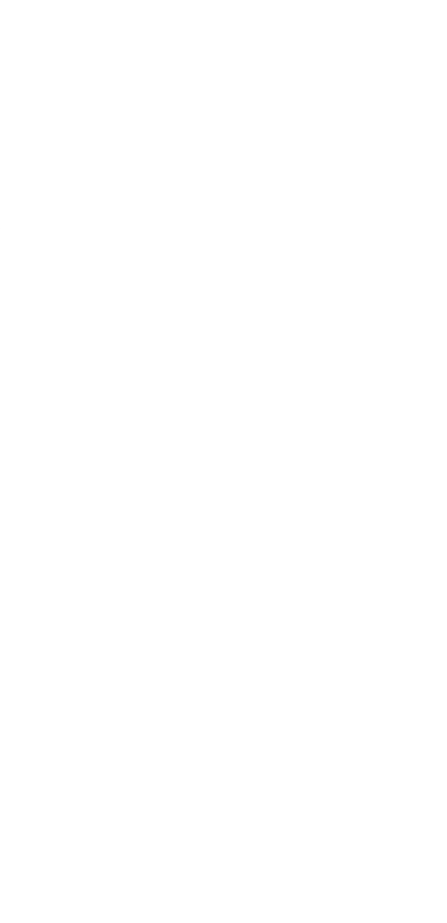

#### 10 - **Configure access and permissions**. Allow only selected teams or anyone to edit and view the mission, comment, and end monitoring.

11 - Press Create.

First steps

Attaching loggers

Using missions

**End of shipment** 

Data missing?

Further tips

Phase 1:

## End of shipment

### Receive the shipment and upload data

You can scan the logger to upload the data on the Cloud several times during a mission. It all depends on your needs.

It is **crucial to scan the logger** when the shipment is over in order to upload all the data to the Cloud. **Only then** will you see if the conditions during the shipment were acceptable or not.

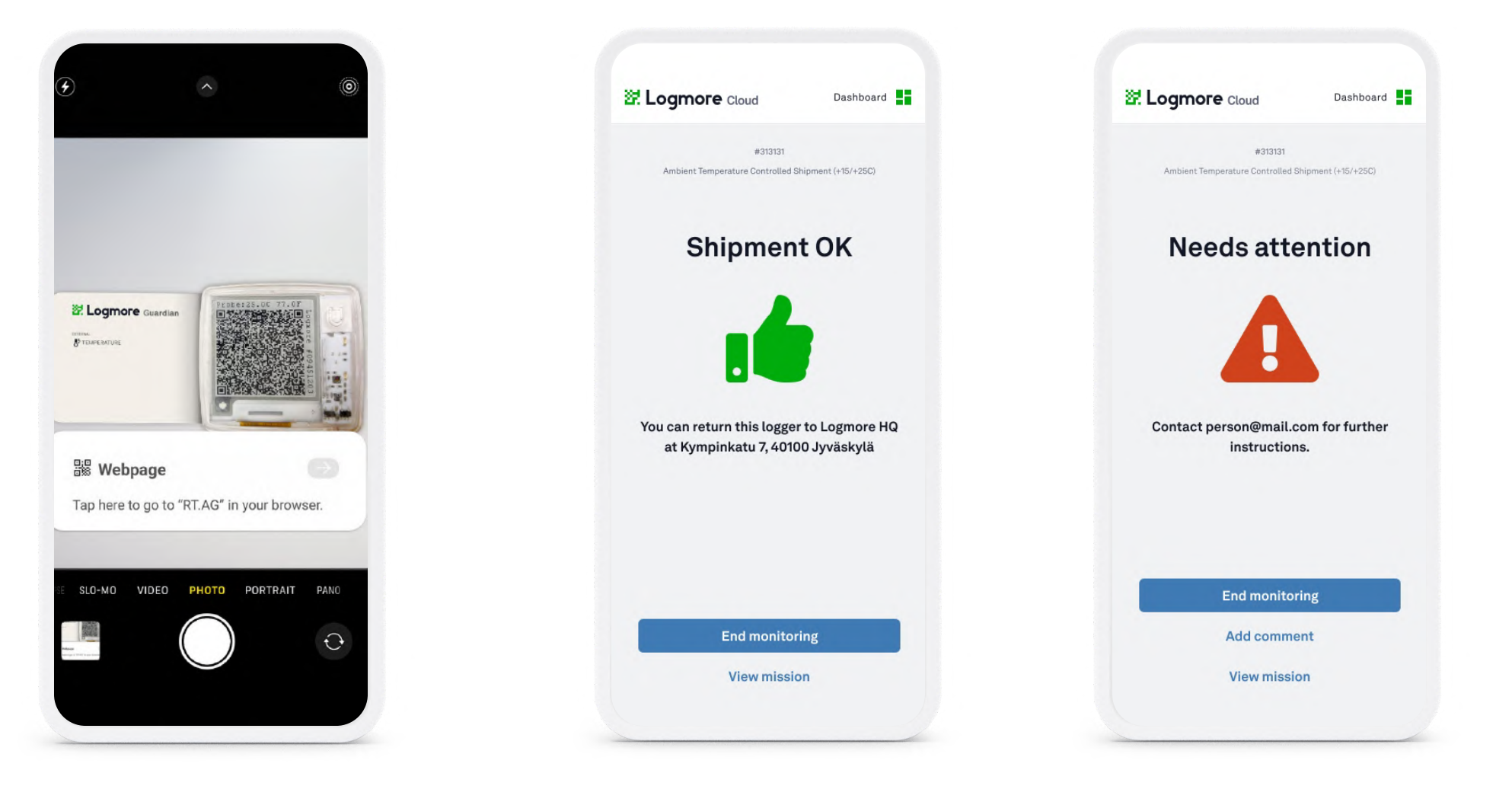

Scan the logger with your phone, press the notification link, and **allow** your phone to share the location.

**Done!** All the data collected by the logger is now in the Cloud. Triggered alerts are visible on the **Missions page** in the Cloud.

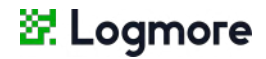

If the conditions are satisfactory, there will be a **thumbs up** on the screen.

If the shipment needs attention, you will see an **alert notification**.

Note that these scan page views appear only if selected in the Mission and Mission template settings.

## End of shipment

#### End the mission

Depending on the settings, you can end the mission in several ways.

- For missions with an "End monitoring" button, anyone or selected teams can end the mission by clicking End monitoring after scanning.
- **Mission ends on a specific date** if specified when creating the mission.
- The mission ends upon the first scan if you **turn on this feature** when creating the mission.
- For ending the mission in the Cloud, go to Missions, find the mission in question, and press End mission.

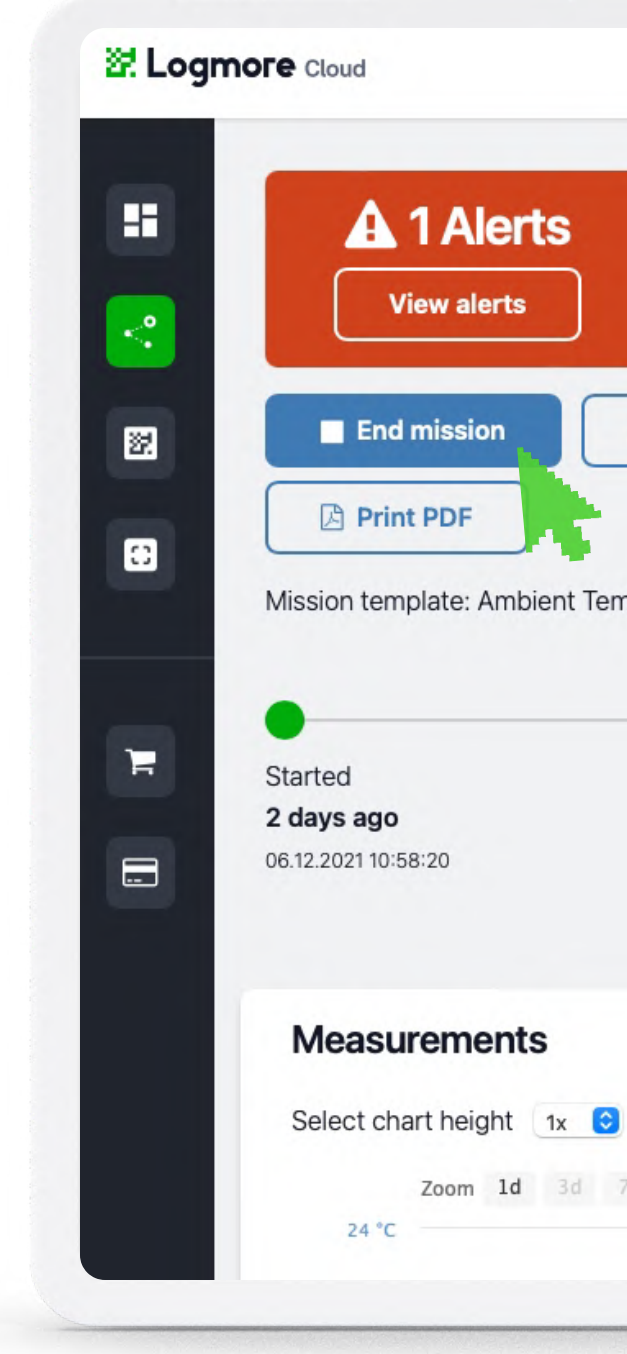

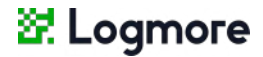

| Edit mission            | Archive mission                 | < Sharing  | C Duplicate |
|-------------------------|---------------------------------|------------|-------------|
| ature Controlled SI     | hipment (+15/+25C)              |            |             |
|                         | inplicate (110/1200)            |            |             |
| •                       |                                 | 0          |             |
|                         |                                 | No and tim | ne set      |
| 3 scar<br>Last 1        | ns<br>1 minute ago              | No end un  |             |
| 3 scal<br>Last 1<br>♀ L | ns<br>1 minute ago<br>.ocations | No end un  |             |
| 3 scal<br>Last 1<br>♀ L | ns<br>1 minute ago<br>.ocations | No end un  |             |
| 3 scal<br>Last 1<br>♀ L | ns<br>1 minute ago<br>.ocations | No end un  |             |

Using missions

Further tips

#### Phase 1:

### Access and scan history **QR** Codes

Depending on the conditions, a single Logmore QR code can store around 1700 measurements. Once this limit is reached, a history QR code is created to store your data safely. The logger continues recording all the incoming measurements in a new QR code.

- If there are measurements missing for a certain period in Logmore Cloud, check for history QR codes.
- **Click** the multi-use button twice.
- History #01 QR code has appeared on the screen.
- Scan the QR code and click the notification link to upload the data to the Cloud.

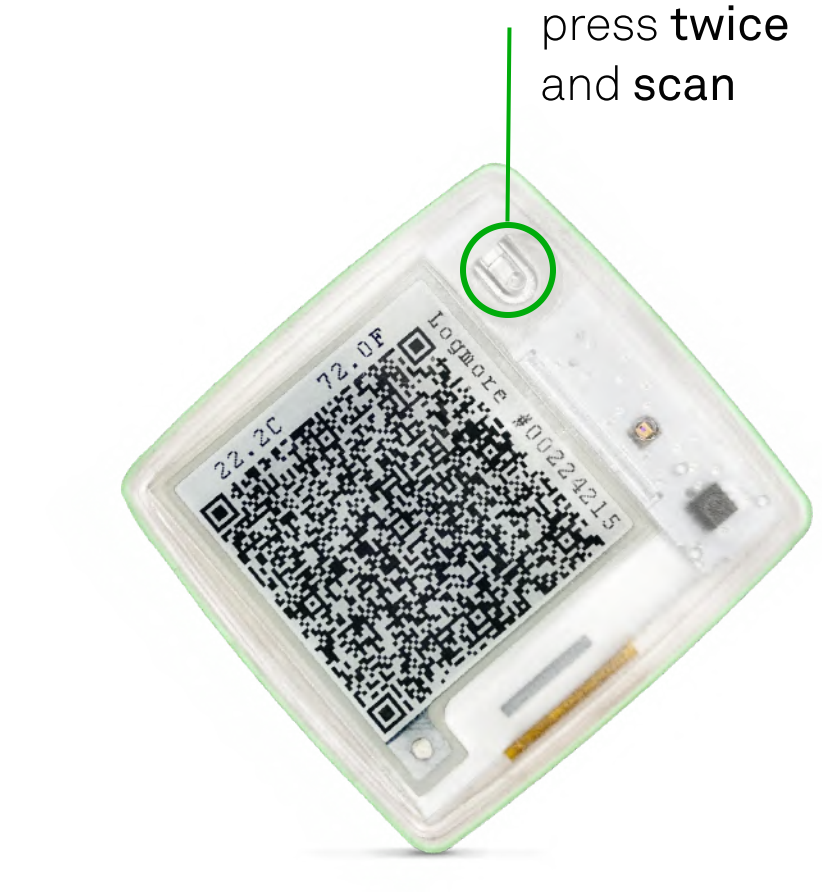

#### 🔄 Logmore

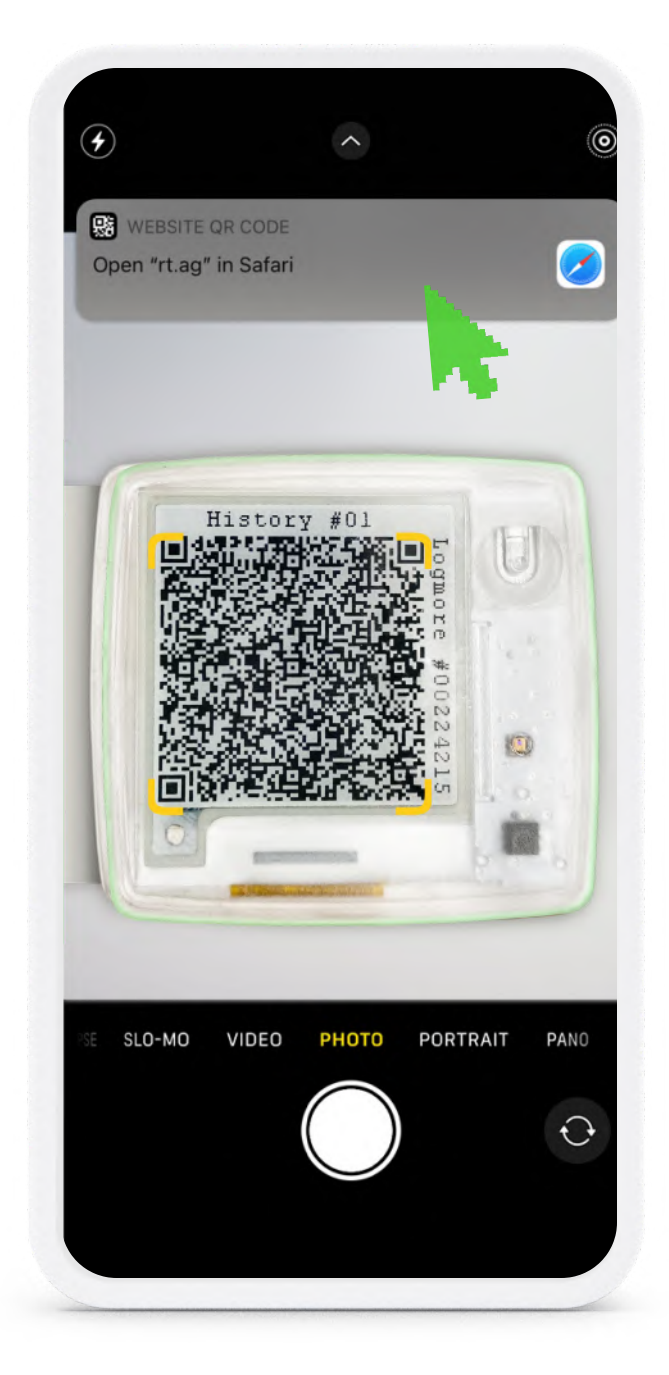

## Access and scan history QR Codes

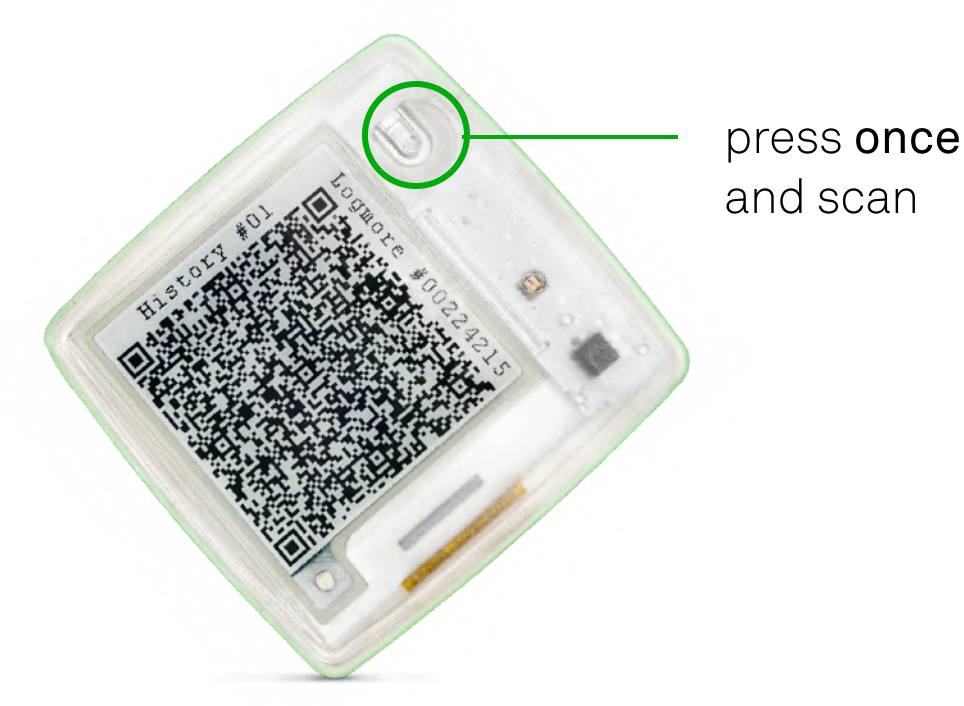

- Click the multi-use button once to • access the next History QR code.
- Scan the QR code and click the link to upload the data.

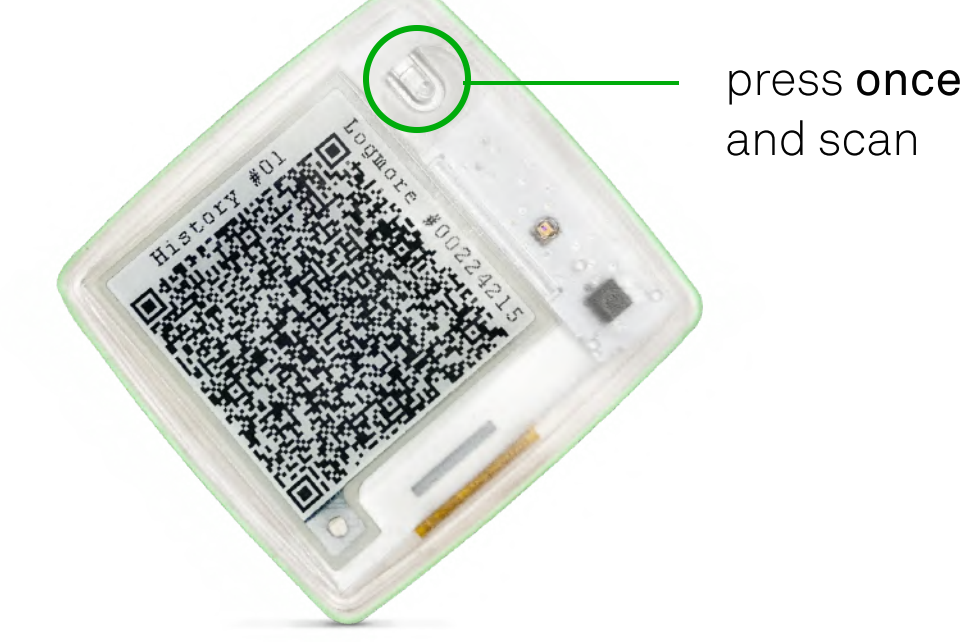

• Repeat the operation until all the History QR codes are scanned.

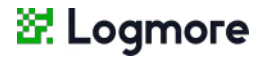

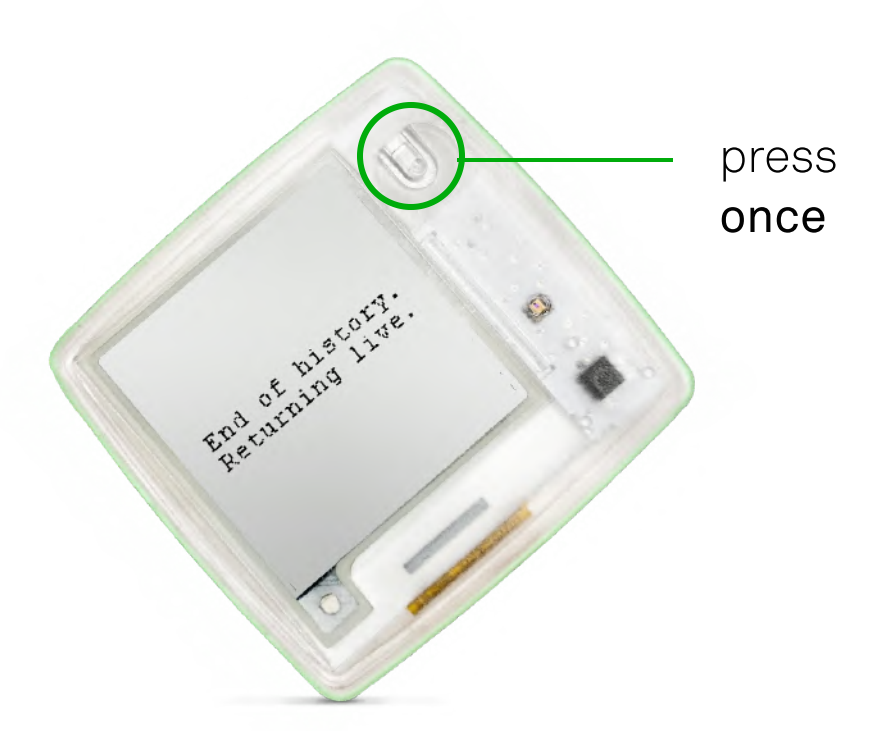

• When you see End of history. Returning live on the logger, press the multi-function button once. The logger returns to the normal screen view.

**Further tips** 

#### Phase 1:

## Analyze missions and alerts

On the Logmore Cloud, Dashboard gives you an overview of all the missions and alert notifications.

The **Missions** page shows all the ongoing and ended missions linked to your account.

- Filter Missions based on timeline, alert status, or data status.
- Click Columns to modify the types of data shown in the table.
- Click on the individual Mission to modify its settings and review the data linked to it.

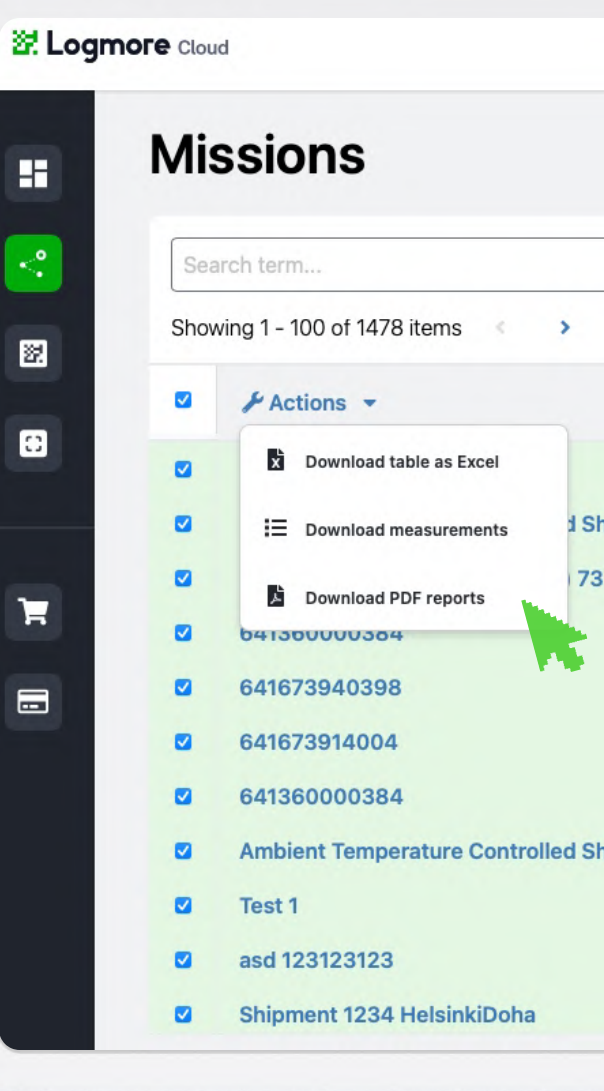

To download PDF reports or spreadsheets with measurements for several Missions:

- minutes.

#### 🔄 Logmore

| 🕃 What's New 🕜 Help 👻               | 🔅 Settings 👻 | U Tin<br>Eur                  |
|-------------------------------------|--------------|-------------------------------|
|                                     |              | •                             |
| च Add filters Filter sets ▼         |              | Ш                             |
| 100 Missions on this page selected. |              | Select a                      |
|                                     | Temp, shocks | <ul> <li>No alerts</li> </ul> |
| ment (+15/+25C) Shipment ID trial   |              | Needs atter                   |
| 2021-12-03 14:12                    |              | <ul> <li>No alerts</li> </ul> |
|                                     |              | <ul> <li>No alerts</li> </ul> |
|                                     |              | <ul> <li>No alerts</li> </ul> |
|                                     |              | <ul> <li>No alerts</li> </ul> |
|                                     |              | <ul> <li>No alerts</li> </ul> |
| ment (+15/+25C) Neas mission        |              | Needs atter                   |
|                                     |              | <ul> <li>No alerts</li> </ul> |
|                                     |              | <ul> <li>No alerts</li> </ul> |
|                                     | Food & Bever | Needs atter                   |

Select all or several Missions from the list and choose Actions.

• Select the right format and add emails of the recipients.

• An email from Logmore Notifications with a download link will come in a few

**Further tips** 

Phase 2:

### Analyze missions and alerts

The Loggers page shows loggers connected to your account.

- Filter them based on access, status, and the date and location of the last scan.
- Click on an individual logger to open the logger's page. It shows the ongoing mission (if there is one), latest measurements, and measurement history.
- **Change** the logger's measurement interval and other configurations from the same page, if needed.

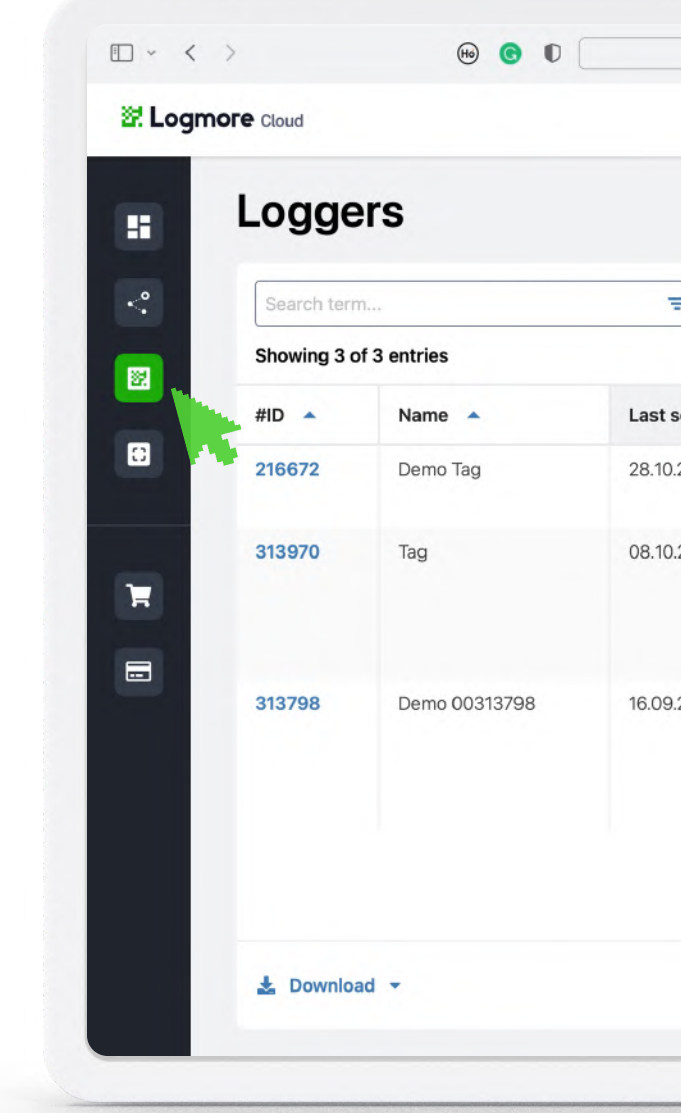

#### 😹 Logmore

| - Add filters | Filter sets 💌                               |                   |    |
|---------------|---------------------------------------------|-------------------|----|
| scan date 🔻   | Last scan location                          | Teams with access | La |
| .2021 16:03   | Eteläesplanadi 22c, 00130 Helsinki, Finland | S                 | 8  |
| .2021 12:07   | Eteläesplanadi 22c, 00130 Helsinki, Finland | DS                | 8  |
| 2021 11:39    | Nätholmsgatan 7, 00580 Helsingfors, Finland | S                 | 9  |

#### Phase 1:

### Manage your teams in Logmore Cloud

For more efficient and transparent team management, create several sub-teams and invite your colleagues.

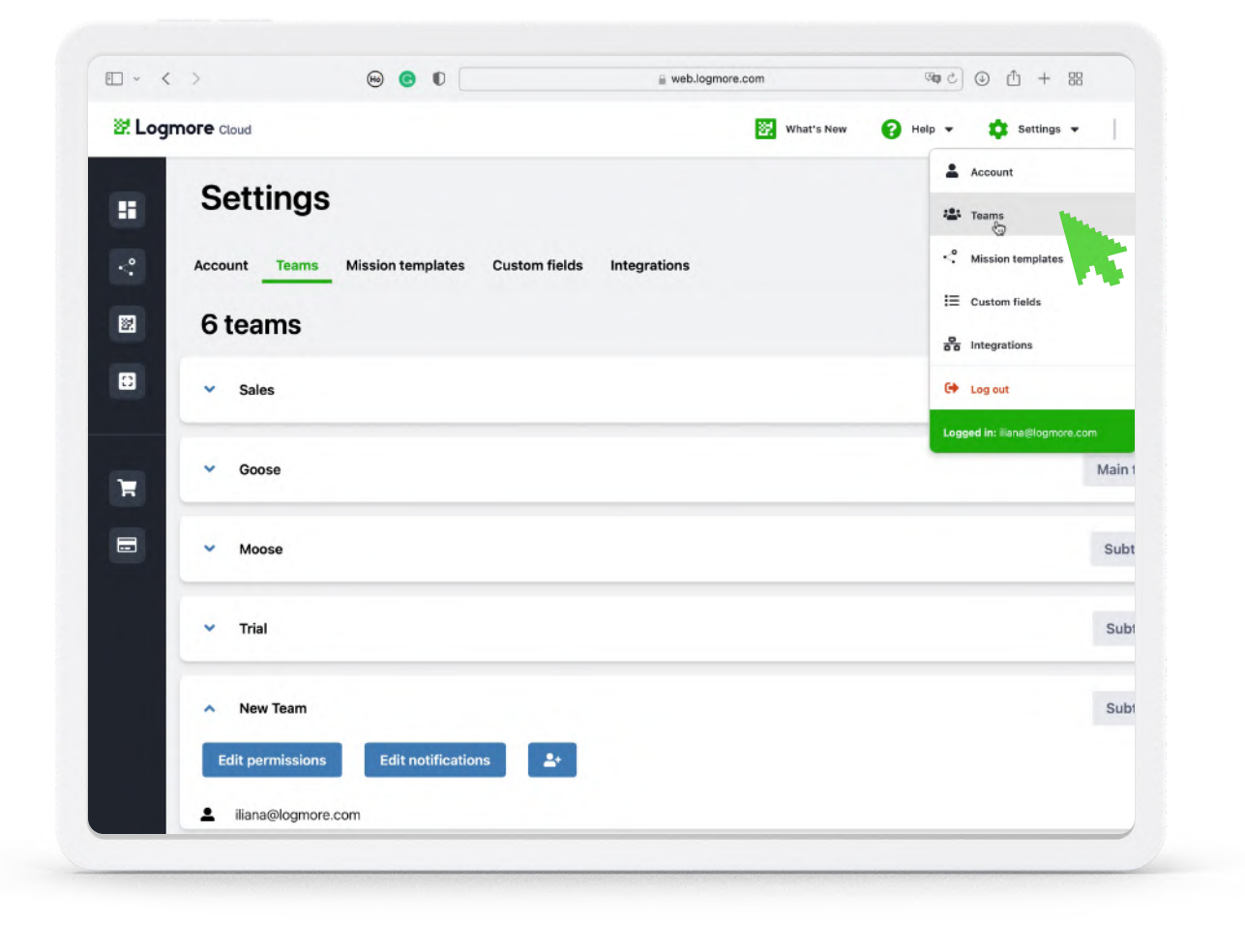

- Go to Settings Teams.
- You will see the Main team that you've created before. To create a sub-team, click +Create a new team.
- Enter the new team's name. Now the new team appeared on the list.

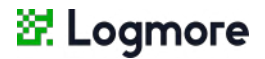

- **Click** on any of the teams to edit permissions and invite new team members.
- To invite new teammates, click on the Invite users button.
- Enter their email address. The recipient will get a link for account activation.

### Manage your teams in Logmore Cloud

|                                                                                                    | -                  |      | 💼 Settings 👻                                                                                                    | Matifications           |            |   |   |  |
|----------------------------------------------------------------------------------------------------|--------------------|------|----------------------------------------------------------------------------------------------------|-------------------------|------------|---|---|--|
|                                                                                                    | Permissions        | ×    |                                                                                                    | Notifications           |            |   |   |  |
| Settings                                                                                                    | Team               |      |                                                                                                    | Team                    |            |   |   |  |
| Cottinigo                                                                                                    | New Team           | ~    |                                                                                                    | New Team                |            |   |   |  |
| Account Teams Mission template                                                                                                    | Permission target  |      |                                                                                                    | + Add new notification  |            |   |   |  |
|                                                                                                    | Loggers            | ~    |                                                                                                    |                         |            |   |   |  |
| 6 teams                                                                                                    | Permission type    | _    |                                                                                                    | New alerts in a mission | Send email | J | × |  |
| Y Salar                                                                                                    | Read & edit access | ~    | Subte                                                                                                    |                         |            |   |   |  |
| 30163                                                                                                    | Logger accesses    |      | Subte                                                                                                    |                         |            |   |   |  |
| Charles and the second                                                                                                    | Type to search     |      | Trans.                                                                                                    |                         |            |   |   |  |
| Goose                                                                                                    |                    |      | Main 1                                                                                                    |                         |            |   |   |  |
| and the second second sec |                    | Save | arrente .                                                                                                    |                         |            |   |   |  |
| ✓ Moose                                                                                                    |                    |      | Subt                                                                                                    |                         |            |   |   |  |
|                                                                                                    |                    |      | in the second second second second second second second second second second second second second second second |                         |            |   |   |  |
| ✓ Trial                                                                                                    |                    |      | Subt                                                                                                    |                         |            |   |   |  |
| New Team                                                                                                    |                    |      | Subt                                                                                                    |                         |            |   |   |  |
|                                                                                                    |                    |      |                                                                                                    |                         |            |   |   |  |
| Edit permissions Edit notifica                                                                                                    | ations             |      |                                                                                                    |                         |            |   |   |  |
| . Illene Cleannara sam                                                                                                    |                    |      |                                                                                                    |                         |            |   |   |  |

- In the Edit permissions, configure the team's access to the information on loggers and missions.
- Narrow it down to individual missions or loggers and **specify** if the team can edit or only read the data.

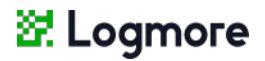

- In Edit notifications, configure if the team members are notified about the alerts via email.
- You can change these settings in the Cloud at any time.

Phase 1:

## Create Mission templates

**Mission templates** help you quickly create Missions that follow the same alert rules and permission settings.

- Log in to your Logmore Cloud account. Click Settings Mission templates.
- A list of available Mission templates will appear. **Click +Create new**.
- Enter the Mission template's Name. Use the type of goods or alert rules as a name.
- **Specify** the details in the Description.
- Give access to the teams that will use this Mission template.

| Create | new | mission | temp | late |
|--------|-----|---------|------|------|
|        |     |         |      |      |

**Template settings** 

Enter a name, description an

Name

e.g. Food & Beverage

Description

e.g. Use this template for

Teams with view & edit access

These permissions can be directly i

Teams with view access only

These permissions can be directly i

Public read access to miss Set public read access to mission or

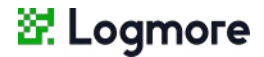

| d accesses for this mission template           |  |
|------------------------------------------------|--|
|                                                |  |
|                                                |  |
|                                                |  |
|                                                |  |
|                                                |  |
| hipments of food & beverage                    |  |
|                                                |  |
|                                                |  |
|                                                |  |
|                                                |  |
| herited to missions created from this template |  |
|                                                |  |
|                                                |  |
|                                                |  |
| herited to missions created from this template |  |
|                                                |  |
| ions                                           |  |
| ated from this template                        |  |
|                                                |  |
|                                                |  |
|                                                |  |
|                                                |  |

#### First steps Attaching loggers

Using missions

**Further tips** 

#### Phase 2:

## **Create Mission** templates

• Set up a mission name format to be used for Missions created from this template. It can contain a title (e.g., Dry Ice Shipment) and custom fields that are automatically generated:

 $\{t\}$  = Timestamp. When a Mission is created, this variable is replaced with the user's current time.

{i} = Incremental number. This variable is replaced by a running number. Every time a Mission is created from this template, this number goes up.

 $\{x\}$  = User input. Ask a user who creates a Mission to add mission name manually (e.g., shipment ID or destination).

- Check the box Ask for mission name to allow the user to add a mission name manually. In the mission naming guide, specify what information should be used as a Mission's name.
- Ask the user to add further details in Mission note. Check the box Ask for mission note.

#### Create new mission template

Mission details

Mission name format

e.g. Food & Beverage {x} {t}

Ask for "Mission name" input on mission creation Check this box if you need input from the user when starting mission

#### Mission naming guide

e.g. Enter tracking ID from box

A naming guide for the person creating new missions with this template.

#### Mission note

Any additional information about the mission

Missions created from this template will have this note.

Ask for "Mission note" input on mission creation Check this box if you need input from the user when starting mission

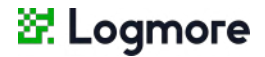

Enter details for missions created with this template.

Missions will be named based on this format. You can use custom formatting,

#### First steps Attac

Attaching loggers Us

Using missions

Phase 3:

## Create Mission templates

- Set up the Scan page. It defines the information shown on a smartphone after scanning: the status of the mission, alerts, additional notes, and a possibility to end monitoring after scanning.
- Enable Auto-end to end the mission after the first scan of the logger.
- Check the box to ask the recipient to input Mission start time when creating the mission.
- Add Alert rules to be used in missions created from this mission template. Add Custom fields (optional).
- Click Save mission template. Now you can create Missions with this template in a few clicks.

#### Create new mission template

#### Scan page

These settings change what happens when

Auto-end mission on first scan
 End mission automatically on the first scan after it has be

Alert status
 Display alert status on the scan page

Public alert status
 With public alert status anyone who scans the logger

Infotext when no alerts (optional)

F.ex "You can return this logger to ware

This text is displayed on the scan page if mission has

#### Infotext when mission has alerts (optional)

F.ex "Please contact person@company

This text is displayed on the scan page if mission has

"End monitoring" button
Allows the mission to be ended directly from the scale

Public end access
With public end access anyone can end mission

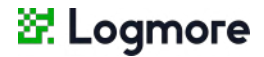

| ogger attached to a mission created from this template is scanned |   |
|-------------------------------------------------------------------|---|
|                                                                   |   |
| 1                                                                 |   |
|                                                                   |   |
|                                                                   |   |
|                                                                   |   |
| an see if there are plarts or not                                 |   |
|                                                                   |   |
|                                                                   |   |
| use X"                                                            |   |
| alerts                                                            |   |
|                                                                   |   |
| m for instructions"                                               |   |
| erts                                                              |   |
|                                                                   |   |
|                                                                   |   |
| ige                                                               |   |
|                                                                   |   |
| ng "End monitoring" button on the scan page                       |   |
|                                                                   | _ |
|                                                                   | S |
|                                                                   |   |

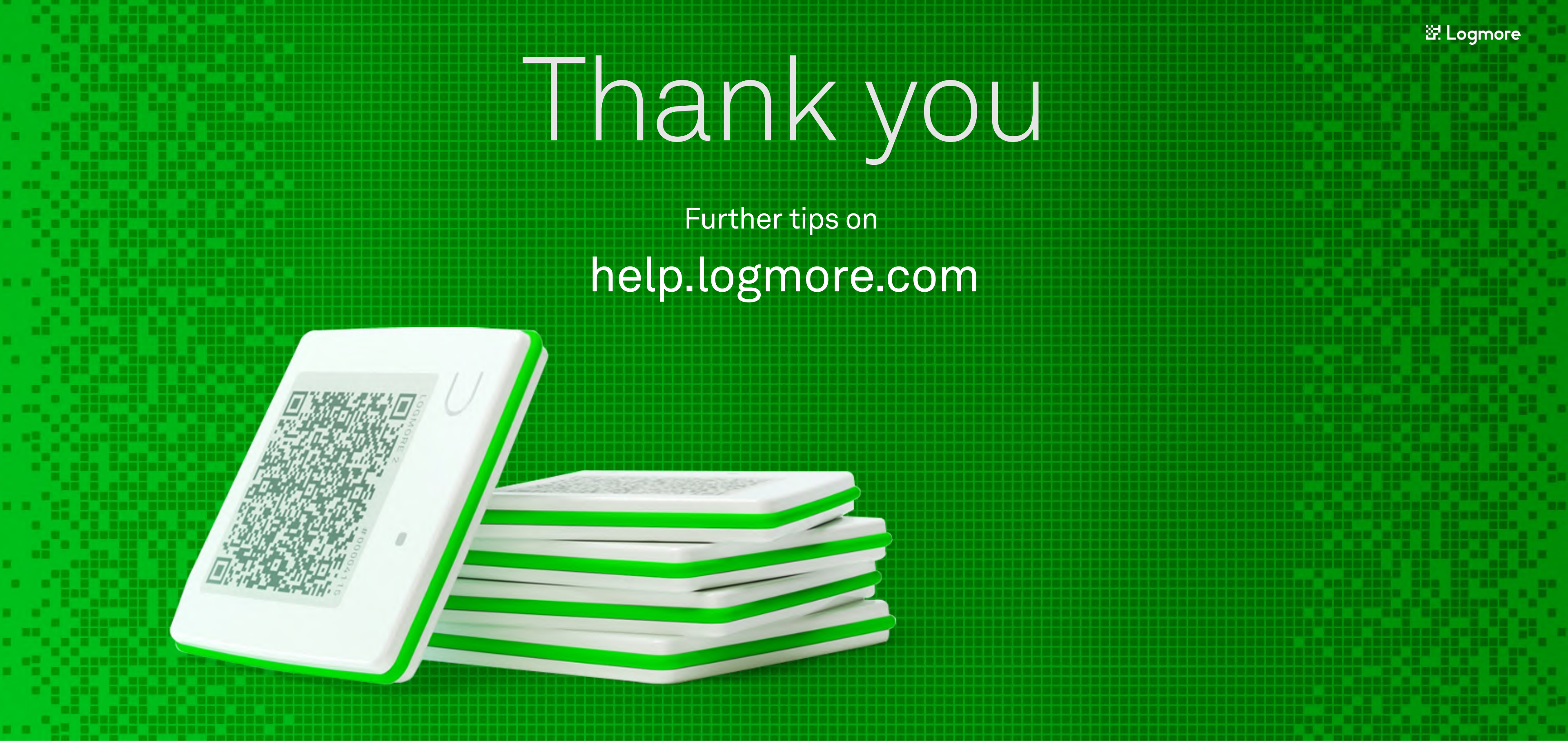

#### Inqueries

Check our Help Center for further tips and instructions.

Contact

support@logmore.com